| Subject ID: |  |
|-------------|--|
| Date:       |  |

| Curb Type:          |  |
|---------------------|--|
| Measurement Letter: |  |
| Trial Number:       |  |

## CurbMET CIS Task Assessment Sheet

| Steps                                                                                                    | Point<br>Value<br>(0 - 1) | Point Value<br>Given |
|----------------------------------------------------------------------------------------------------|---------------------------|----------------------|
| Log in to the app                                                                                                    | 0-1                       |                      |
| Connect to Bluetooth                                                                                                    | 0-1                       |                      |
| Tap plus sign (+) in bottom left hand screen to add a curb-tamp                                                                            | 0-1                       |                      |
| Choose curb-ramp type                                                                                                    | 0-1                       |                      |
| Zoom out to view full curb-ramp site location                                                                                              | 0-1                       |                      |
| Tap curb-ramp location to add curb-ramp measurement                                                                                        | 0-1                       |                      |
| Physically move the curb-ramp from normal starting position until bubble level is calibrated (bubble is in the center) and press calibrate | 0-1                       |                      |
| Tap a letter to open measurement                                                                                                    | 0-1                       |                      |
| Choose moving when measuring a grade measurement                                                                                           | 0-1                       |                      |
| Choose the correct starting point depending on measurement level (position is indicated on the app screen)                                 | 0-1                       |                      |
| Press start to begin the measurement                                                                                                    | 0-1                       |                      |
| Measure the curb-ramp distance required                                                                                                    | 0-1                       |                      |
| Locate the correct ending position                                                                                                    | 0-1                       |                      |
| Press stop to end the measurement                                                                                                    | 0-1                       |                      |
| Total                                                                                                    | 15                        |                      |

- 1- User needed help with task/was not able to complete
- 2- User completed with no help or direction